# **Installation Guide**

**Linux Mint** 

24 abr. 2024

### Baixar

| 1  | Escolha a edição correta                     | 3  |
|----|----------------------------------------------|----|
| 2  | Verifique sua imagem ISO                     | 7  |
| 3  | Criar uma mídia inicializável                | 9  |
| 4  | Inicialização do Linux Mint                  | 13 |
| 5  | Instalar o Linux Mint                        | 15 |
| 6  | Drivers de hardware                          | 23 |
| 7  | Codecs Multimídia                            | 25 |
| 8  | Suporte a idiomas                            | 27 |
| 9  | Snapshots do Sistema                         | 29 |
| 10 | EFI                                          | 35 |
| 11 | Opções de Boot                               | 39 |
| 12 | Inicialização múltipla (Multi-boot)          | 43 |
| 13 | Particionando                                | 47 |
| 14 | Pre-instalando o Linux Mint (instalação OEM) | 49 |
| 15 | Onde encontrar ajuda                         | 51 |

O Linux Mint vem na forma de uma imagem ISO (um arquivo .iso) que pode ser usado para criar um DVD inicializável ou um dispositivo USB inicializável.

Este guia irá ajudá-lo a baixar a imagem ISO correta, criar uma mídia inicializável e instalar o Linux Mint no seu computador.

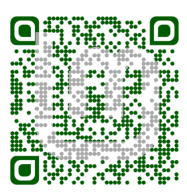

### Escolha a edição correta

Você pode baixar o Linux Mint na página do Linux Mint.

Leia abaixo para escolher qual edição e arquitetura é a mais adequada para você.

### 1.1 Cinnamon, MATE ou Xfce?

Linux Mint vêm em 3 diferentes sabores, cada um com um ambiente gráfico diferente.

| Cinnamon | O mais moderno, inovador e mais completo ambiente de trabalho |
|----------|---------------------------------------------------------------|
| MATE     | A more traditional, and faster desktop                        |
| Xfce     | The most lightweight desktop                                  |

A versão mais popular do Linux Mint é a Edição Cinnamon. Cinnamon é desenvolvida principalmente para e pelo Linux Mint. Possui uma interface lisa, bonita e cheia de novos recursos.

Linux Mint is also involved in the development of MATE, a classic desktop environment which is the continuation of GNOME 2, Linux Mint's default desktop between 2006 and 2011. Although it misses a few features and its development is slower than Cinnamon's, MATE uses less resources and can run faster on older computers.

O Xfce é um ambiente de trabalho leve. Não suporta tantos recursos como Cinnamon ou MATE, mas é extremamente estável e muito leve no uso de recursos.

Claro, todos os três ambientes de trabalho são ótimos e o Linux Mint tem um extremo orgulho de cada uma delas. Embora existam mais recursos e melhor suporte em algumas edições do que em outras, e algumas rodam mais rápido e usam menos recursos do que outras, todas elas são ótimas alternativas, e escolher a edição certa é em grande parte uma questão de gosto.

Além de suas características e desempenho, Cinnamon, MATE e Xfce também representam três ambientes de área de trabalho diferentes, com diferentes menus, diferentes painéis e ferramentas de configuração. O caminho certo para você é aquele onde você se sente em casa.

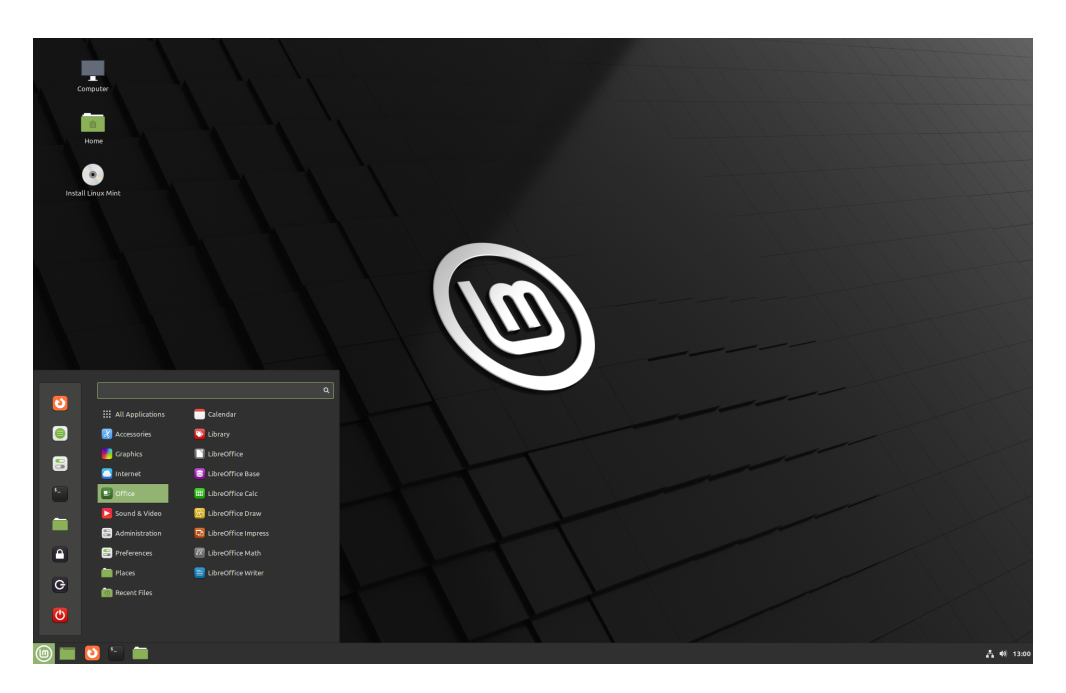

Fig. 1: Cinnamon

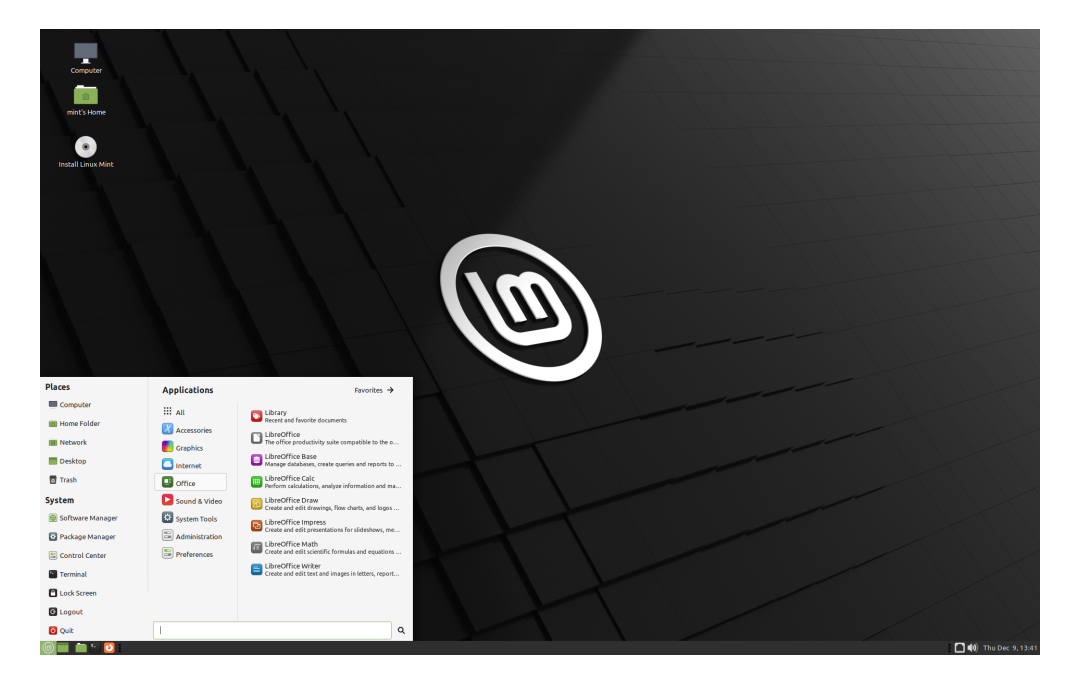

Fig. 2: MATE

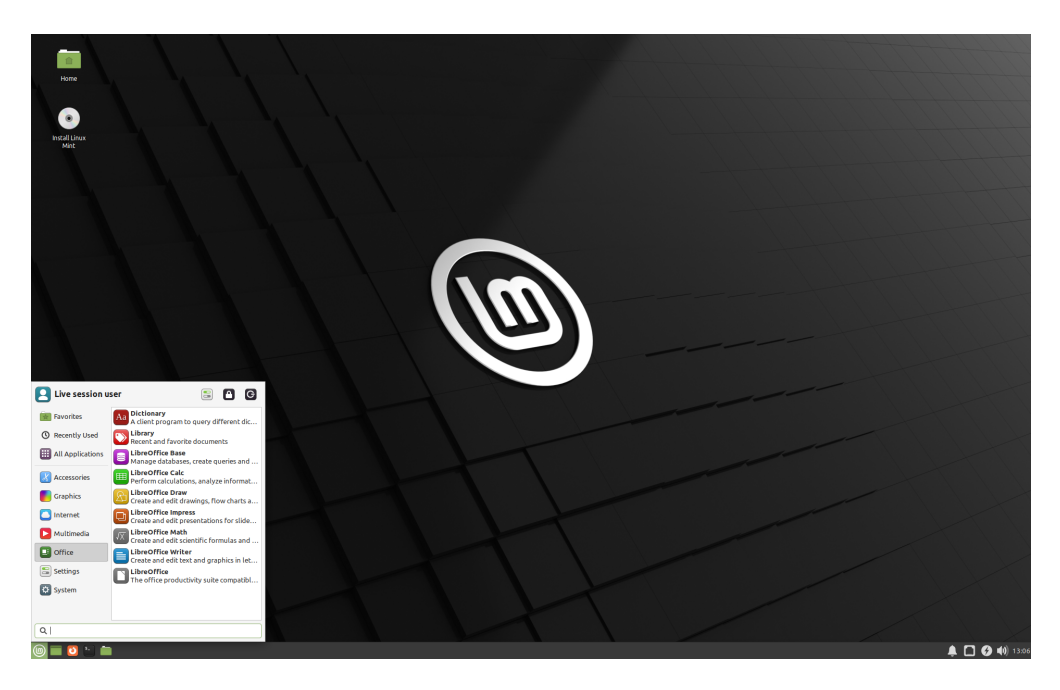

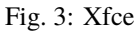

Se você não tem certeza qual ambiente de trabalho escolher, comece com a edição Cinnamon. Experimente-as, eventualmente, quando tiver tempo. Todas elas têm seu próprio público dentro da comunidade Linux Mint e todas elas são muito populares.

### 1.2 32-bit ou 64-bit?

From version 20 onward, only 64-bit is available.

The 32-bit ISO images on prior versions are provided for compatibility with older computers. 32-bit processors are extremely rare nowadays and most computers are able to run in 64-bit. If your computer was manufactured after 2007, you probably have a 64-bit processor.

Se você tem um computador antigo e não tem certeza se ele pode ou não funcionar em 64 bits, leia Cronologia do X86

**Dica:** Você pode tentar inicializar o Linux Mint 64-bit no seu computador. Se não for compatível, nada de ruim acontecerá. Você receberá apenas uma mensagem de erro.

**Nota:** If you cannot boot or install Linux Mint because your hardware is too recent and is not properly detected see the Edge ISO Images chapter in the Linux Mint User Guide for an alternative ISO.

### Verifique sua imagem ISO

É importante verificar a integridade e autenticidade de sua imagem ISO.

A verificação de integridade confirma que sua imagem ISO foi baixada corretamente e que seu arquivo local é uma cópia exata do arquivo presente nos servidores de download. Um erro durante o download pode resultar em um arquivo corrompido e desencadear problemas aleatórios durante a instalação.

A verificação de autenticidade confirma que a imagem ISO que você baixou foi assinada pelo Linux Mint e, portanto, não é uma cópia modificada ou maliciosa feita por outra pessoa.

### 2.1 Baixe as somas de verificação em SHA256 fornecidas pelo Linux Mint

Todos os mirrors de download fornecem as imagens ISO, um arquivo sha256sum.txt e um arquivo sha256sum. txt.gpg. Você encontrará esses arquivos no mesmo local do qual você baixou a imagem ISO.

Se você não conseguir encontrá-los, acesse o mirror de download da Heanet e clique na versão exata do Linux Mint que você baixou.

Baixe ambos os arquivos sha256sum.txt e sha256sum.txt.gpg.

Do not copy their content, use "right-click->Save Link As..." to download the files themselves and do not modify them in any way.

### 2.2 Verificação de integridade

Para verificar a integridade do seu arquivo ISO baixado, gere a soma de verificação em SHA256 e compare-a com a soma de verificação presente no arquivo sha256sum.txt.

sha256sum -b yourfile.iso

Dica: If you are using Windows follow the tutorial How to verify the ISO image on Windows.

Se as somas coincidirem, sua imagem ISO foi baixada com êxito. Caso contrário, terá que baixar a ISO novamente.

### 2.3 Verificação de autenticidade

Para verificar a autenticidade de sha256sum.txt, verifique a assinatura do sha256sum.txt.gpg seguindo as etapas abaixo.

#### 2.3.1 Importe a chave de assinatura do Linux Mint

gpg --keyserver hkp://keyserver.ubuntu.com:80 --recv-key "27DE B156 44C6 B3CF 3BD7 D291\_ → 300F 846B A25B AE09"

**Nota:** Se o gpg sentir falta da chave ID, tente os seguintes comandos:

gpg --keyserver hkp://keyserver.ubuntu.com:80 --recv-key A25BAE09
gpg --list-key --with-fingerprint A25BAE09

Check the output of the last command, to make sure the fingerprint is 27DE B156 44C6 B3CF 3BD7 D291 300F 846B A25B AE09 (with or without spaces).

#### 2.3.2 Verifique a autenticidade do sha256sum.txt:

gpg --verify sha256sum.txt.gpg sha256sum.txt

A saída do último comando deve dizer que a assinatura do arquivo é boa e que foi assinada com a chave A25BAE09.

**Nota:** Pode ser que o GPG avise que a assinatura do Linux Mint não é confiável pelo seu computador. Isso já é esperado e é perfeitamente normal.

# CAPÍTULO ${\bf 3}$

Criar uma mídia inicializável

A maneira mais fácil de instalar o Linux Mint é através de um dispositivo USB.

Se você não puder usar um dispositivo USB, poderá usar um DVD em branco.

### 3.1 Como fazer um dispositivo USB inicializável

#### 3.1.1 No Linux Mint

Clique com o botão direito do mouse no arquivo ISO e selecione *Criar dispositivo USB inicializável*, ou clique em  $Menu \rightarrow Acessórios \rightarrow Gravador de Imagem USB.$ 

| USB Image Writer |                                                                        |  |  |  |  |  |  |
|------------------|------------------------------------------------------------------------|--|--|--|--|--|--|
| Write image:     | jinuxmint-18.3-cinnamon-64bit.iso  to USB DISK 2.0 (/dev/sdc) - 16GB ▼ |  |  |  |  |  |  |
|                  |                                                                        |  |  |  |  |  |  |
| Details          |                                                                        |  |  |  |  |  |  |
|                  | Close Write                                                            |  |  |  |  |  |  |

Selecione seu dispositivo USB e clique em Gravar.

#### 3.1.2 No Windows, Mac OS ou outras distribuições Linux

Download Etcher, install it and run it.

| •••                              |                           | 😧 Need Help? 🌣         |
|----------------------------------|---------------------------|------------------------|
|                                  |                           |                        |
| SELECT IMAGE                     |                           |                        |
| 0                                |                           |                        |
| Select image                     |                           |                        |
| .img, .iso, or compressed images |                           |                        |
|                                  | AN OPEN SOURCE PROJECT BY | Sresin.io 1.0.0-beta.6 |

Fig. 1: Usando o Etcher

Clique em *Select image* e selecione seu arquivo ISO. Clique em *Select drive* e selecione seu dispositivo.

Clique em Flash!.

### 3.2 Como fazer um dispositivo DVD inicializável

Discos ópticos são lentos e a gravação em disco é propensa a erros.

Nota: Para evitar problemas, grave o disco usando a menor velocidade possível.

**Aviso:** Grave o conteúdo do arquivo ISO dentro do DVD, e não o arquivo ISO em si. Quando finalizado, seu DVD deverá conter diretórios **boot** e **casper**, e não um DVD vazio contendo um arquivo .iso.

#### 3.2.1 No Linux

instale e use xfburn.

#### 3.2.2 No Windows

Clique com o botão direito no arquivo ISO e selecione *Gravar imagem do disco*. Para ter certeza de que o arquivo ISO foi gravado sem erros, selecione *Verificar disco após gravar*.

### 3.2.3 No Mac OS

Clique com o botão direito no arquivo ISO e selecione Gravar imagem de disco [nome do disco] no disco.

### Inicialização do Linux Mint

Agora que você tem o Linux Mint em um dispositivo USB (ou DVD), inicialize o computador a partir dele.

- 1. Coloque seu dispositivo USB (ou DVD) no computador.
- 2. Reinicie o computador
- Antes do seu computador iniciar o seu sistema operacional atual (Windows, Mac, Linux), você verá a tela de carregamento da BIOS. Verifique na tela ou no manual do seu computador qual tecla deverá ser pressionada para inicializar pelo dispositivo USB (ou DVD).

**Nota:** A maioria das BIOS tem uma tecla especial que você pode pressionar para selecionar o dispositivo de inicialização e todos eles têm uma tecla especial para entrar na tela de configuração do BIOS (a partir da qual você pode definir a ordem de inicialização). Dependendo da BIOS, estas teclas especiais podem ser Esc, F1, F2, F8, F10, F11, F12, ou Delete. Essa informação geralmente é mostrada rapidamente na tela durante a inicialização.

Dica: No Mac, mantenha a tecla Alt ou Option pressionada após ouvir o som de inicialização.

- 4. A imagem ISO do Linux Mint pode ser inicializada tanto no modo EFI ou BIOS. No modo EFI, será exibido o menu do grub. No modo BIOS, será exibido o menu do isolinux.
- 5. A partir de um desses menus, pressione Enter para iniciar o Linux Mint a partir de um dispositivo USB (ou DVD).

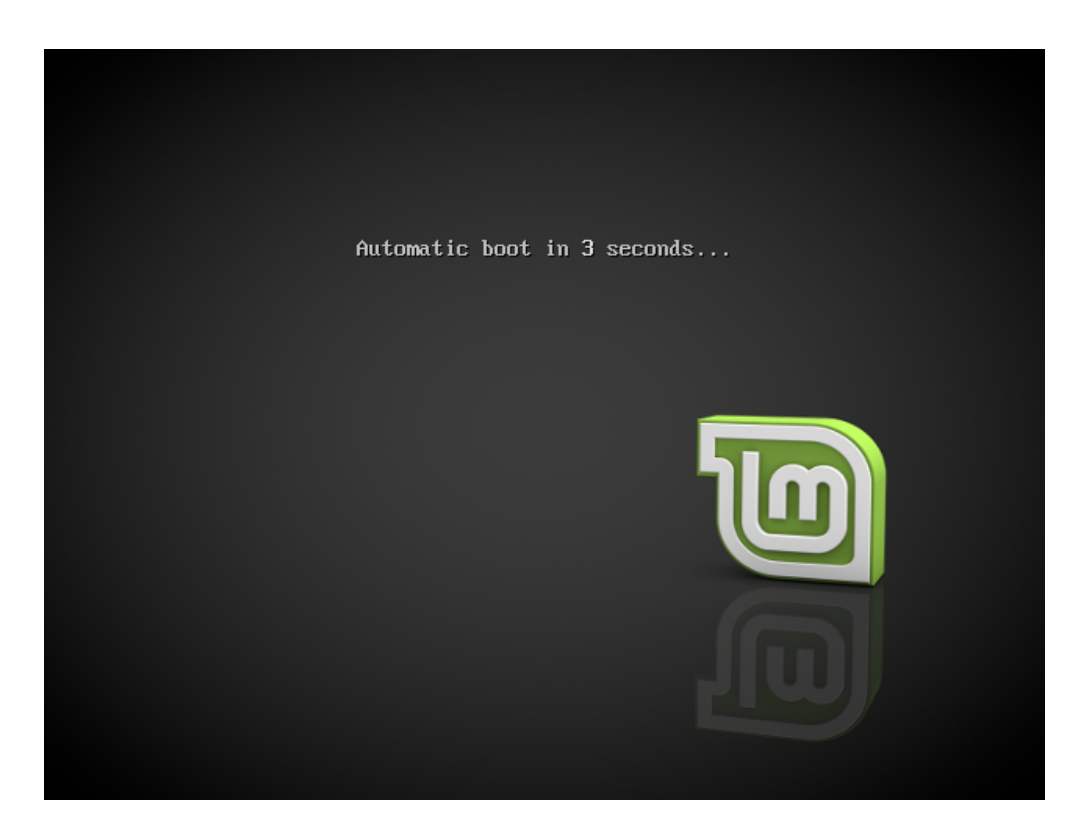

Fig. 1: O menu do isolinux no modo BIOS

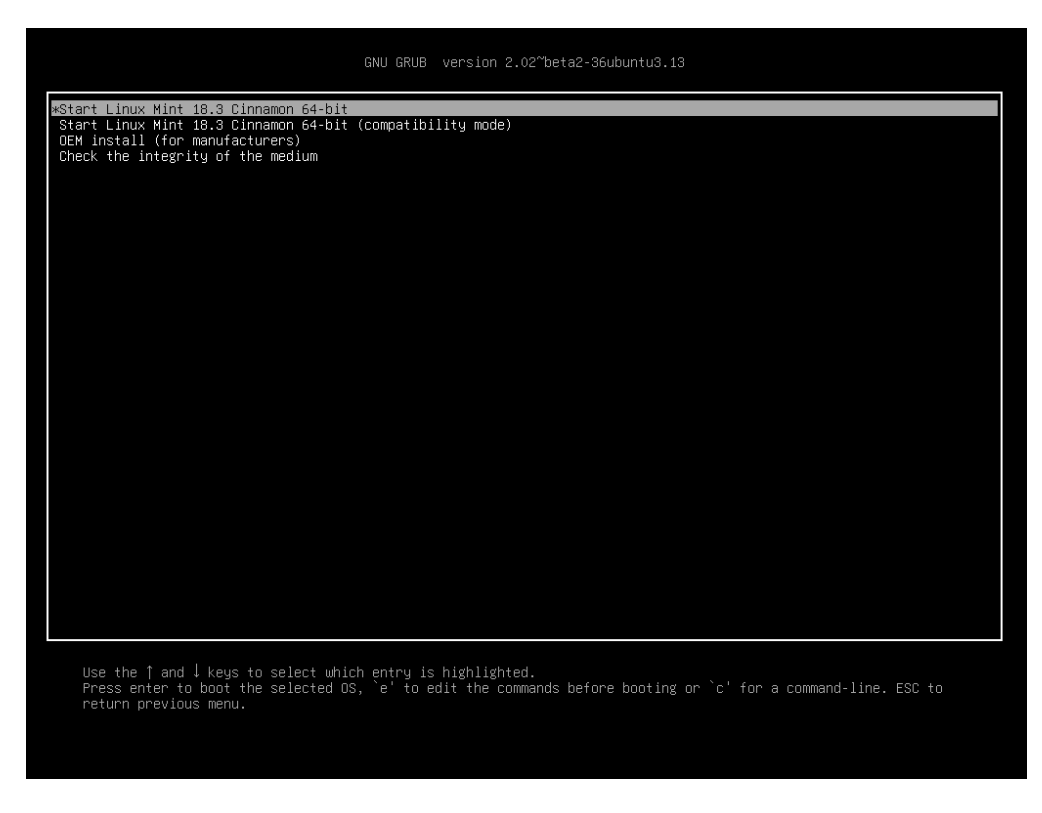

Fig. 2: O menu do grub no modo EFI

# $\mathsf{CAP}(\mathsf{TULO}\ 5$

### Instalar o Linux Mint

### 5.1 A sessão live

Quando você inicia o computador a partir de um dispositivo USB (ou DVD), o Linux Mint inicia uma sessão live. Ele o registra automaticamente como um usuário chamado mint e exibe uma área de trabalho com o ícone do instalador:

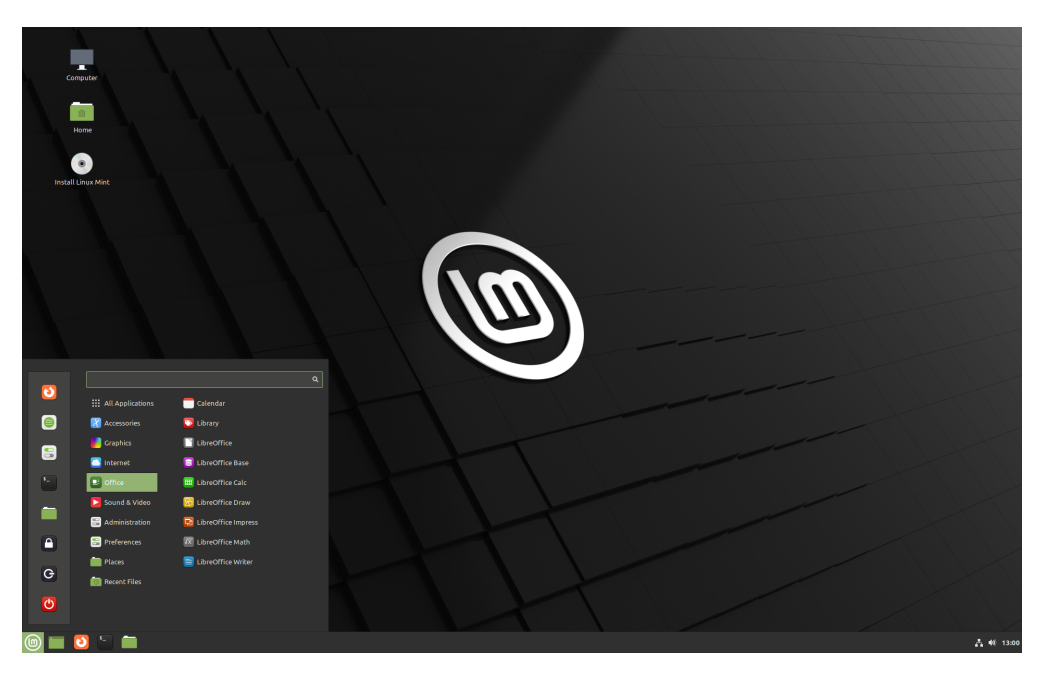

Fig. 1: A sessão live do Linux Mint

A sessão live é similar a sessão normal (que é quando o Linux Mint está instalado permanentemente no computador), mas com as seguintes exceções:

- A sessão live é mais lenta (pois será carregada diretamente de um dispositivo USB ou DVD, ao invés de um SSD ou HDD).
- As alterações feitas na sessão live não são permanentes. Elas não são escritas no dispositivo USB (ou DVD) e elas não causam impacto quando o sistema for instalado no computador.
- Alguns aplicativos funcionam de forma diferente na sessão live (Timeshift, Flatpak, Gerenciador de atualizações, Tela de boas-vindas...etc.).

Dica: O nome de usuário para a sessão live é mint. Se a senha for solicitada, pressione Enter.

### 5.2 Instalando Linux Mint no computador

Para instalar permanentemente o Linux Mint em seu computador:

- 1. Dê um clique duplo em Install Linux Mint.
- 2. Escolha seu idioma.

|           | 1 | install |      |      | – ×      |
|-----------|---|---------|------|------|----------|
| Walcomo   |   |         |      |      |          |
| weicome   |   |         |      |      |          |
|           |   |         |      |      |          |
| English   |   |         |      |      |          |
| Español   |   |         |      |      |          |
| Esperanto |   |         |      |      |          |
| Euskara   |   |         |      |      |          |
| Français  |   |         |      |      |          |
| Gaeilge   |   |         |      |      |          |
| Galego    |   |         |      |      |          |
| Hrvatski  |   |         |      |      |          |
| Íslenska  |   |         |      |      |          |
| Italiano  |   |         |      |      |          |
| Kurdî     |   |         |      |      |          |
|           |   |         |      |      |          |
|           |   |         | Quit | Back | Continue |
|           |   |         |      |      |          |
|           |   |         |      |      |          |
|           |   |         |      |      |          |
|           |   |         |      |      |          |

- 3. Conecte-se à Internet.
- 4. Se você já estiver conectado à internet, marque a opção para instalar os codecs multimídia.
- 5. Escolha o tipo de instalação.

Se o Linux Mint for o único sistema operacional que você deseja executar neste computador e todos os dados possam ser apagados do disco rígido, escolha *Apagar o disco e instalar o Linux Mint*.

**Aviso:** *Criptografar por segurança a nova instalação do Linux Mint* refere-se a criptografia completa do disco. Nesta etapa da instalação, seu layout de teclado ainda não foi selecionado, portanto, está configurado para en\_US. Se você decidir usar esta opção, tenha isso em mente ao inserir uma senha. Observe que poderá existir alguns

| Install                                                                                                    | - ×         |
|----------------------------------------------------------------------------------------------------|-------------|
| Wireless                                                                                                    |             |
| Connecting this computer to a wi-fi network allows you to install third-party software, download updates, automatically detect your timezone, and install full support for your language. <ul> <li>I don't want to connect to a wi-fi network right now</li> </ul> |             |
| Connect to this network                                                                                                    |             |
|                                                                                                    |             |
| Password: Display pas                                                                                                    | sword<br>ct |
| •••••                                                                                                    |             |

| Install                                                                                                    | – × |
|----------------------------------------------------------------------------------------------------|-----|
| Preparing to install Linux Mint                                                                                                    |     |
| Install third-party software for graphics and Wi-Fi hardware, Flash, MP3 and other media<br>This software is subject to license terms included with its documentation. Some is proprietary. |     |
|                                                                                                    |     |
|                                                                                                    |     |
|                                                                                                    |     |
| Quit Back Contin                                                                                                    | iue |
|                                                                                                    |     |

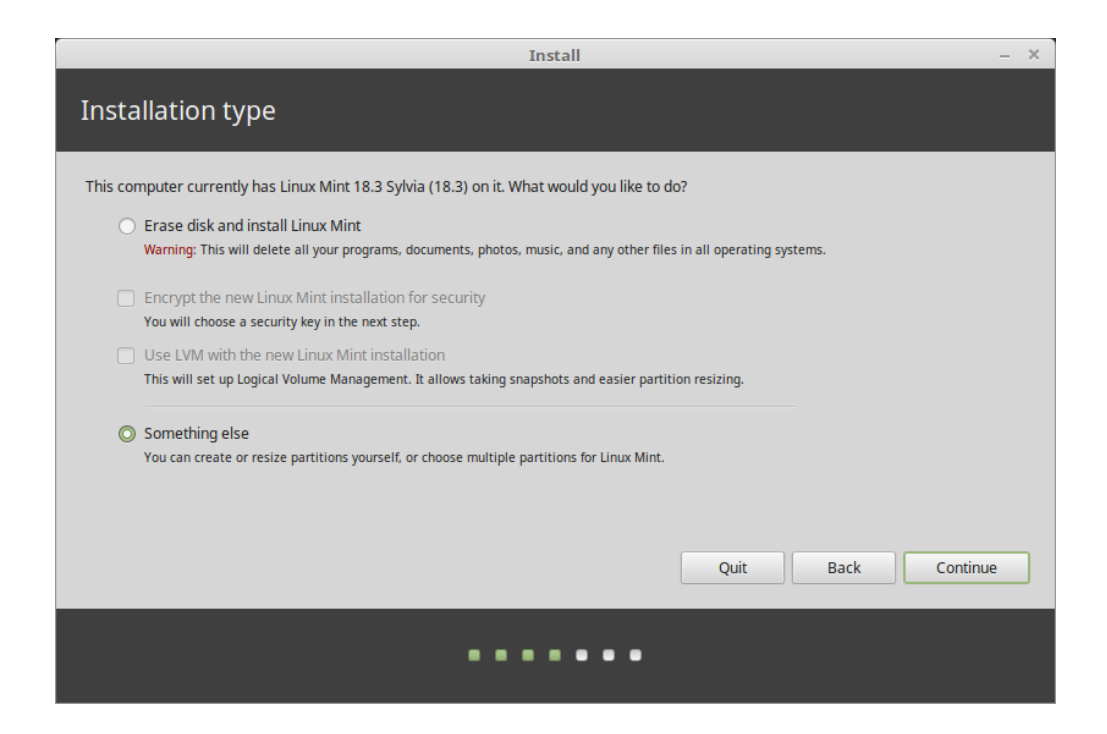

problemas com esta opção e com alguns drivers NVIDIA. Se você é novo no Linux, use a criptografia na sua Pasta pessoal (você pode selecioná-la mais tarde durante a instalação).

Se outro sistema operacional estiver instalado no computador, o instalador dará a opção de instalar o Linux Mint ao lado deste. Se você escolher esta opção, o instalador automaticamente redimensionará o seu sistema operacional existente, separará um espaço vazio e instalará o Linux Mint neste espaço. O menu de inicialização estará configurado para escolher entre os dois sistemas operacionais cada vez que você iniciar seu computador.

Nota: Se você quiser gerenciar partições ou especificar quais partições deseja utilizar, selecione Opção avançada.

|                                    | Install –         |                                |                         |                     |                    |                    |                     | – ×       |
|------------------------------------|-------------------|--------------------------------|-------------------------|---------------------|--------------------|--------------------|---------------------|-----------|
| Installa                           | Installation type |                                |                         |                     |                    |                    |                     |           |
|                                    |                   |                                |                         |                     |                    |                    |                     |           |
| <b>sda1 (ntf</b> 104.9 MB          | s) 🗖              | <b>sda2 (ntfs)</b><br>524.3 GB | <b>sda3 (</b><br>8.0 GB | linux-swap)         | <b>sda4 (ext</b>   | (4)                |                     |           |
| Device                             | Туре              | Mount point                    | Format?                 | Size                | Used               | System             |                     |           |
| /dev/sda<br>/dev/sda1<br>/dev/sda2 | ntfs<br>ntfs      |                                |                         | 104 MB<br>524288 MB | 25 MB<br>190400 MB | Windows 7 (loader) |                     |           |
| /dev/sda3                          | swap              |                                |                         | 7999 MB             | unknown            |                    |                     | _         |
| /dev/sdb                           |                   |                                |                         |                     |                    |                    |                     |           |
| + - Ch                             | ange              |                                |                         |                     |                    |                    | New Partition Table | Revert    |
| Device for bo                      | oot load          | /<br>ler installation:         |                         |                     |                    |                    |                     |           |
| /dev/sda A                         | ATA ST2           | 2000DL003-9V                   | T1 (2.0 TB              |                     |                    |                    |                     | •         |
|                                    |                   |                                |                         |                     |                    | Quit               | <u>B</u> ack In     | stall Now |
|                                    |                   |                                |                         | •                   | •••                | •••                |                     |           |

O Linux Mint precisa de uma partição para montar o diretório raíz /.

O sistema operacional Linux Mint (sem os softwares adicionais ou dados pessoais) ocupa aproximadamente 15GB, sendo assim, disponibilize para ele uma partição com um tamanho decente (100GB ou mais).

ext4 é recomendado. Ele é o sistema de arquivos mais popular do Linux.

| Edit partition |                               |    |  |  |  |
|----------------|-------------------------------|----|--|--|--|
| Size:          | 1468005 - +                   | MB |  |  |  |
| Use as:        | Ext4 journaling file system 🔹 |    |  |  |  |
|                | Format the partition:         |    |  |  |  |
| Mount point:   | /                             |    |  |  |  |
|                | Cancel OK                     |    |  |  |  |

Crie também uma partição swap. Essa partição é utilizada para hibernação e como um buffer de segurança caso seu computador fique com pouca memória RAM. Dê a esta partição um tamanho igual à quantidade de memória RAM no seu computador.

6. Selecione o seu fuso horário

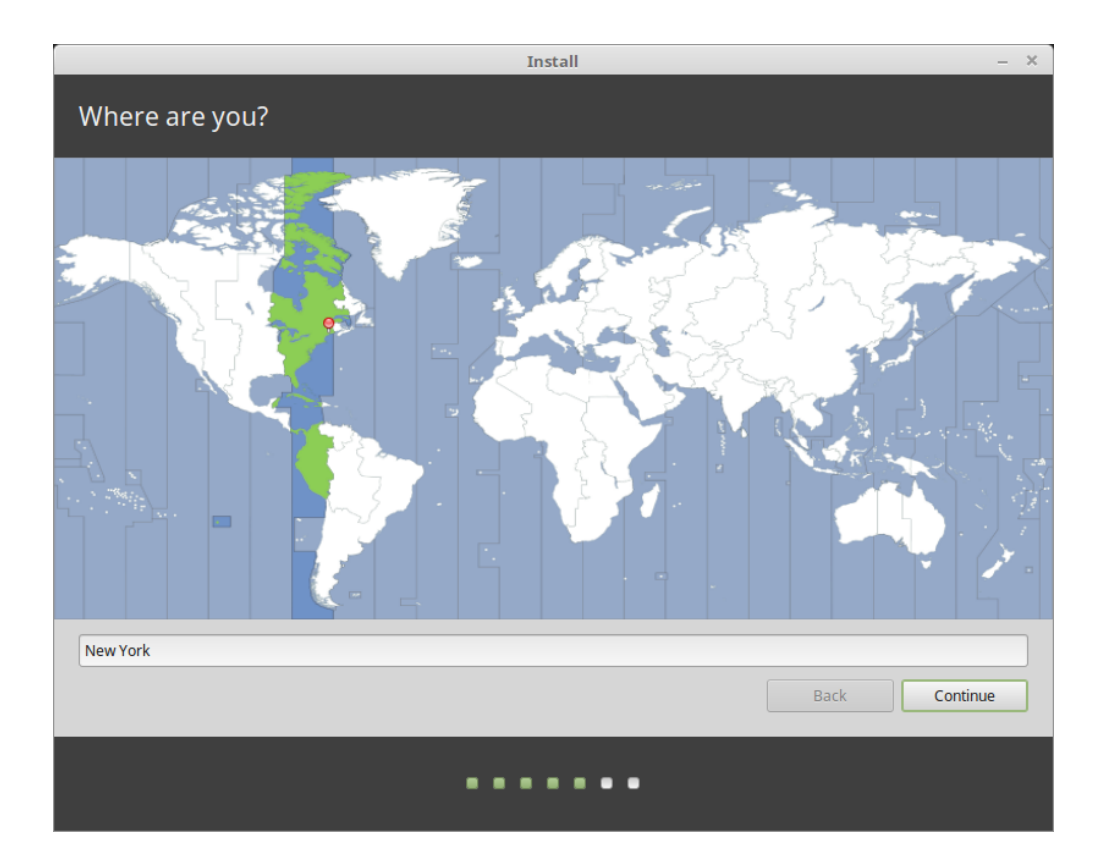

- 7. Selecione o layout do seu teclado
- 8. Insira os detalhes do seu usuário

Seu nome pode ser seu nome real, mas não precisa ser. É usado apenas localmente, no protetor de tela e na tela de login.

Seu nome de usuário é o que você faz logon, e o hostname é o nome do seu computador na rede.

Se quiser evitar erros, use somente caracteres minúsculos, sem pontuação ou acentuação.

Para proteger seus dados pessoais contra ataques locais (pessoas próximas a você, ou no caso de seu computador ser roubado), marque *Criptografar minha pasta pessoal*.

Lembre-se de escolher uma senha forte.

9. Aproveite a apresentação de slides enquanto o Linux Mint é instalado em seu computador.

Quando a instalação terminar, clique em Reiniciar Agora.

O computador iniciará o processo de reinicialização e pedirá para que o dispositivo USB (ou DVD) seja removido. Após reiniciar, o computador vai exibir o menu de inicialização ou iniciará o seu mais novo sistema operacional Linux Mint.

| Install –                                                                                                    |                                                                                                    |  |  |  |  |  |
|----------------------------------------------------------------------------------------------------|----------------------------------------------------------------------------------------------------|--|--|--|--|--|
| Keyboard layout                                                                                                    |                                                                                                    |  |  |  |  |  |
| Choose your keyboard layout:<br>Dzorigkna<br>English (Cameroon)<br>English (Ghana)<br>English (Nigeria)<br>English (South Africa)<br>English (UK)<br>English (UK)<br>Esperanto<br>Estonian<br>Faroese<br>Filipino<br>Finnish<br>Errench<br>Type here to test your keyboard<br>Detect Keyboard Layout | English (US) - Cherokee<br>English (US) - English (Colemak)<br>English (US) - English (Dvorak alternative international no dead keys)<br>English (US) - English (Dvorak)<br>English (US) - English (Dvorak, international with dead keys)<br>English (US) - English (Macintosh)<br>English (US) - English (Macintosh)<br>English (US) - English (VS, alternative international)<br>English (US) - English (US, international with dead keys)<br>English (US) - English (US, international with dead keys)<br>English (US) - English (US, with euro on 5)<br>English (US) - English (Workman)<br>Back Continue |  |  |  |  |  |
|                                                                                                    |                                                                                                    |  |  |  |  |  |
|                                                                                                    |                                                                                                    |  |  |  |  |  |

|                                     | Install                                  |                    | -             |
|-------------------------------------|------------------------------------------|--------------------|---------------|
| Who are you?                        |                                          |                    |               |
| Your name:<br>Your computer's name: | John Boone                               | Ø                  | 0             |
| Pick a username:                    | The name it uses when it talks to        | o other computers. |               |
| Choose a password:                  | •••••                                    | Good password      |               |
| Confirm your password:              | •••••                                    | 0                  |               |
|                                     | <ul> <li>Log in automatically</li> </ul> |                    |               |
|                                     | Require my password to                   | log in             |               |
|                                     | Encrypt my home fol                      | der                |               |
|                                     |                                          |                    |               |
|                                     |                                          |                    |               |
|                                     |                                          |                    |               |
|                                     |                                          |                    |               |
|                                     |                                          |                    |               |
|                                     |                                          |                    | Back Continue |
|                                     | •••••                                    |                    |               |

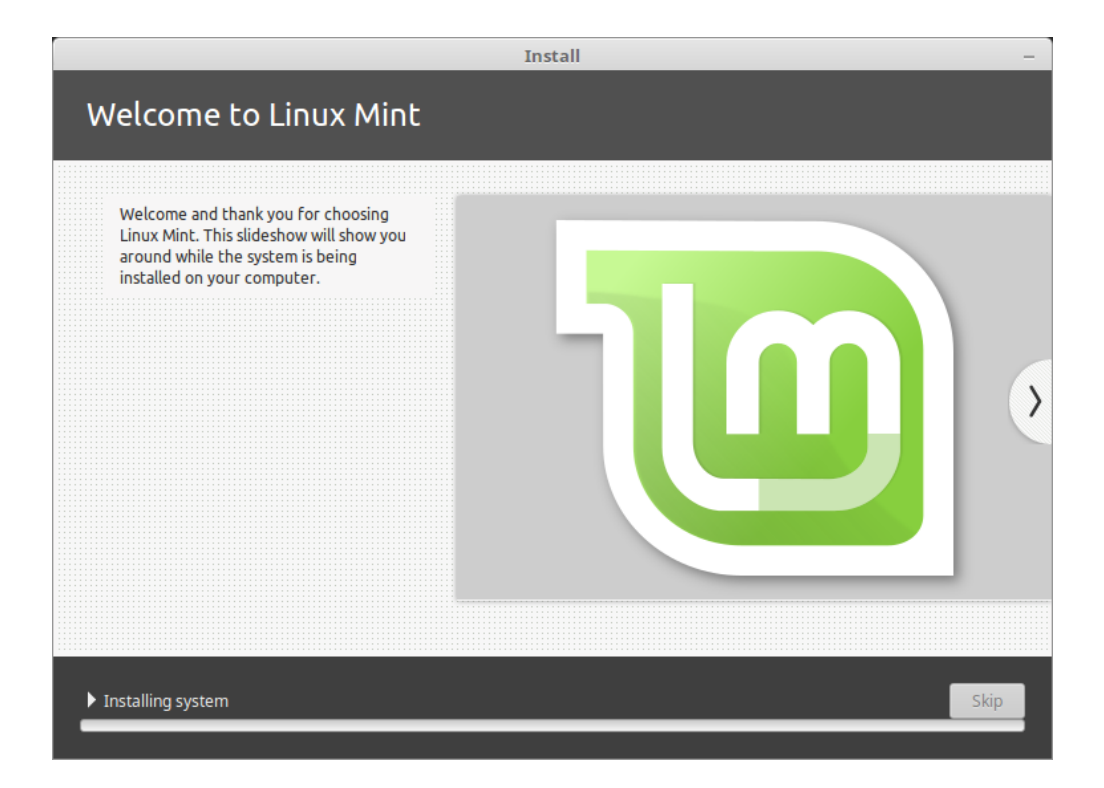

|   | Installation Complete                                                                                                    | × |  |  |  |  |
|---|----------------------------------------------------------------------------------------------------|---|--|--|--|--|
| ø | Installation has finished. You can continue testing Linux Mint now, but until you restart the computer, any changes you make or documents you save will not be preserved. |   |  |  |  |  |
|   | Continue Testing Restart Now                                                                                                    |   |  |  |  |  |

### Drivers de hardware

Uma das primeiras coisas a se fazer após instalar o Linux Mint é verificar se há drivers disponíveis.

1. Vá em  $Menu \rightarrow Administração \rightarrow Gerenciador de Driver.$ 

| Driver Manager                                                                                                  |                                                                                                    | - + 3                                                                                                    |
|----------------------------------------------------------------------------------------------------|----------------------------------------------------------------------------------------------------|----------------------------------------------------------------------------------------------------|
| NVIDIA Corporation<br>This device is using the recommended driver.                                              |                                                                                                    |                                                                                                    |
| nvidia-384 (recommended)<br>Version 384.90-Oubuntu0.16.04.2<br>NVIDIA binary driver - version 384.90            |                                                                                                    |                                                                                                    |
| xserver-xorg-video-nouveau (open-source)<br>Version 1:1.0.12-1build2<br>X.Org X server – Nouveau display driver |                                                                                                    |                                                                                                    |
| Intel(R) Core(TM) i7-5775C CPU @ 3.30GHz<br>Processor microcode                                                 |                                                                                                    |                                                                                                    |
| intel-microcode<br>Version 3.20170707.1~ubuntu16.04.0<br>Processor microcode firmware for Intel CPUs            |                                                                                                    |                                                                                                    |
| ○ Do not update the CPU microcode                                                                               |                                                                                                    |                                                                                                    |
|                                                                                                    |                                                                                                    |                                                                                                    |
|                                                                                                    |                                                                                                    |                                                                                                    |
|                                                                                                    | Devert                                                                                                    | Annhi Channan                                                                                                    |
|                                                                                                    | NVIDIA Corporation<br>This device is using the recommended driver.<br><b>nvidia-384 (recommended)</b><br>Version 384.90-Oubuntu0.16.04.2<br>NVIDIA binary driver - version 384.90<br><b>xserver-xorg-video-nouveau (open-source)</b><br>Version 1:1.0.12-1build2<br>X.Org X server – Nouveau display driver<br>Intel(R) Core(TM) i7-5775C CPU @ 3.30GHz<br>Processor microcode<br><b>intel-microcode</b><br><b>version</b> 3.20170707.1~ubuntu16.04.0<br>Processor microcode firmware for Intel CPUs<br>Do not update the CPU microcode | NVIDIA Corporation<br>This device is using the recommended driver.<br><b>nvidia-384 (recommended)</b><br>Oversion 384.90-Oubuntu0.16.04.2<br>NVIDIA binary driver - version 384.90<br><b>xserver-xorg-video-nouveau (open-source)</b><br>Oversion 1:1.0.12-1build2<br>X.Org X server - Nouveau display driver<br>Intel(R) Core(TM) i7-5775C CPU @ 3.30GHz<br>Processor microcode<br><b>intel-microcode</b><br>Oversion 3.20170707.1~ubuntu16.04.0<br>Processor microcode firmware for Intel CPUs<br>O not update the CPU microcode |

Dica: If you are offline, the Driver Manager will inform you that it cannot connect to the Internet.

|        | Driver Manager                                                                                                  |             | - + ×         |
|--------|----------------------------------------------------------------------------------------------------|-------------|---------------|
|        | Drivers cannot be installed.<br>Please connect to the Internet or insert the Linux Mint installation<br>stick). | DVD (or USB | ОК            |
|        |                                                                                                    |             |               |
|        |                                                                                                    |             |               |
|        |                                                                                                    |             |               |
|        |                                                                                                    |             |               |
|        |                                                                                                    |             |               |
| No pro | prietary drivers are in use.                                                                                    | Revert      | Apply Changes |

insira seu dispositivo USB inicializável (ou DVD), aguarde que ele seja montado e clique em OK.

- 2. Marque as caixas de seleção apropriadas para selecionar os drivers disponíveis e clique em Aplicar Alterações.
- 3. Reinicie o computador

## capítulo 7

### Codecs Multimídia

Alguns conteúdos multimídia exigem que codecs adicionais sejam instalados.

**Nota:** Se você se conectou à internet enquanto instalava o Linux Mint e você marcou a opção para instalar esses codecs, então eles já se encontram instalados.

1. Vá em Menu  $\rightarrow$  Som & Vídeo  $\rightarrow$  Instalar Codecs Multimedia.

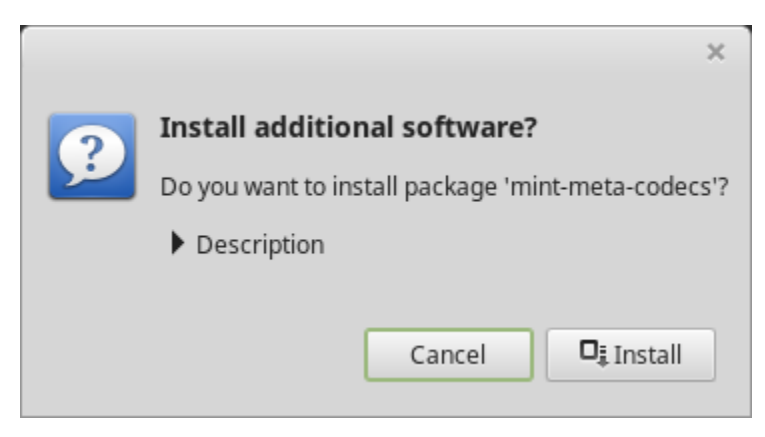

- 2. Clique em Instalar.
- 3. Insira sua senha e aguarde que os codecs sejam instalados em seu computador.

### Suporte a idiomas

Language support includes translations but also packages related to spell-checking, synonyms, hyphenation and dictionaries which enhance your experience in software applications such as LibreOffice.

1. Vá em Menu  $\rightarrow$  Preferências  $\rightarrow$  Idiomas.

|                                                                                     | Language | Settings     |                              | - + | × |
|-------------------------------------------------------------------------------------|----------|--------------|------------------------------|-----|---|
|                                                                                     | Language | Input method |                              |     |   |
| Language                                                                            |          |              |                              |     |   |
| Language<br>Language, interface, date and time                                      |          |              | English, United States UTF-8 |     |   |
| <b>Region</b><br>Numbers, currency, addresses, measure                              | ment     |              | English, United States UTF-8 |     |   |
| System locale<br>Language: English, United States<br>Region: English, United States |          |              | Apply System-Wide            |     |   |
| Language support<br>49 languages installed                                          |          |              | Install / Remove Languages   |     |   |
|                                                                                     |          |              |                              |     |   |
|                                                                                     |          |              |                              |     |   |
|                                                                                     |          |              |                              |     |   |
|                                                                                     |          |              |                              |     |   |
|                                                                                     |          |              |                              |     |   |

- 2. Clique em Instalar / Remover idiomas....
- 3. Se você ver a mensagem Estão faltando alguns pacotes de idioma próximo ao idioma escolhido, selecione-o e clique em *Instalar pacote do idioma*.

| Install / Remove Languages – + X |                              |                                                                                      |       |  |  |
|----------------------------------|------------------------------|--------------------------------------------------------------------------------------|-------|--|--|
|                                  |                              | runy nistanco                                                                        |       |  |  |
|                                  | English, Philippines UTF-8   | Fully installed                                                                      |       |  |  |
| <u>(</u>                         | English, Singapore UTF-8     | Fully installed                                                                      |       |  |  |
|                                  | English, South Africa UTF-8  | Some language packs are missing                                                      |       |  |  |
|                                  | English, United Kingdom UTF  | F-8 Fully installed                                                                  |       |  |  |
|                                  | English, United States UTF-8 |                                                                                      |       |  |  |
|                                  | English, Zambia              | Fully installed                                                                      |       |  |  |
|                                  | English, Zambia UTF-8        | Fully installed                                                                      |       |  |  |
| 2                                | English, Zimbabwe UTF-8      | Fully installed                                                                      |       |  |  |
| •                                | French, Belgium UTF-8        | Fully installed                                                                      |       |  |  |
| •                                | French, Canada UTF-8         | Fully installed                                                                      |       |  |  |
|                                  | French, France UTF-8         | Fully installed                                                                      |       |  |  |
|                                  | French, Luxembourg UTF-8     | Fully installed                                                                      |       |  |  |
|                                  | French, Switzerland UTF-8    | Fully installed                                                                      |       |  |  |
|                                  | Note: Installi               | ing or upgrading language packs can trigger the installation of additional languages |       |  |  |
|                                  |                              | Add Remove Install language packs                                                    |       |  |  |
|                                  |                              |                                                                                      | Close |  |  |

### Snapshots do Sistema

Antes de começar a usar seu sistema operacional, configure os backups do sistema. Pois se algo der errado, você pode restaurar o sistema a partir de um backup anterior.

- 1. Vá em  $Menu \rightarrow Administração \rightarrow Timeshift.$
- 2. Selecione RSYNC e clique em Próximo.
- 3. Selecione o dispositivo que você gostaria que os backups sejam salvos e clique em Próximo.

**Nota:** O dispositivo selecionado não é formatado e nenhum dado será perdido. Os backups do sistema são salvos no diretório timeshift, recém-criado na raiz do dispositivo selecionado.

4. Selecione quando os backups do sistema serão efetuados.

**Nota:** Os backups do sistema são incrementais, de modo que o primeiro backup ocupa uma quantidade significativa de espaço, e novos backups ocupam apenas um espaço adicional referente aos arquivos que mudaram.

Nota: Backups da inicialização são executados em segundo plano e não afetam a velocidade da inicialização.

5. Clique em Finalizar.

| Setup Wizard – + X                                                                                                    |  |  |  |  |
|----------------------------------------------------------------------------------------------------|--|--|--|--|
| Select Snapshot Type                                                                                                    |  |  |  |  |
| RSYNC OBTRFS                                                                                                    |  |  |  |  |
| RSYNC Snapshots                                                                                                    |  |  |  |  |
| <ul> <li>Snapshots are created by creating copies of system files using rsync,<br/>and hard-linking unchanged files from previous snapshot.</li> </ul>                                                                              |  |  |  |  |
| <ul> <li>All files are copied when first snapshot is created. Subsequent<br/>snapshots are incremental. Unchanged files will be hard-linked from<br/>the previous snapshot if available.</li> </ul>                                 |  |  |  |  |
| <ul> <li>Snapshots can be saved to any disk formatted with a Linux file<br/>system. Saving snapshots to non-system or external disk allows the<br/>system to be restored even if system disk is damaged or re-formatted.</li> </ul> |  |  |  |  |
| <ul> <li>Files and directories can be excluded to save disk space.</li> </ul>                                                                                                    |  |  |  |  |
|                                                                                                    |  |  |  |  |
|                                                                                                    |  |  |  |  |
|                                                                                                    |  |  |  |  |
| Previous Next Finish                                                                                                    |  |  |  |  |

| Setup Wizard             |     |         |        |        | - + ×   |
|--------------------------|-----|---------|--------|--------|---------|
| Select Snapshot Location |     |         |        |        | Refresh |
| Disk                     |     | Туре    | Size   | Free   |         |
| 🕶 🧾 Samsung SSD 850 /    | ATA |         | 1 TB   |        |         |
| 🔘 sdb1                   |     | ext4    | 984 GB | 689 GB |         |
| USB DISK 2.0             |     | iso9660 | 16 GB  |        |         |
| 🕶 🧾 BIWIN SSD ATA        |     |         | 256 GB |        |         |
| sda1                     |     | ext4    | 252 GB | 42 GB  |         |
|                          |     |         |        |        |         |
|                          |     |         |        |        |         |
|                          |     |         |        |        |         |
|                          |     |         |        |        |         |
|                          |     |         |        |        |         |
|                          |     |         |        |        |         |
|                          |     |         |        |        |         |
|                          |     |         |        |        |         |
|                          |     |         |        |        |         |
|                          |     |         |        |        |         |
| Previous                 | N   | ext     |        | Finish |         |

|                                                                                               | -            | Setup   | Wiz    | ard  | - + ×         |  |
|-----------------------------------------------------------------------------------------------|--------------|---------|--------|------|---------------|--|
| Select Snap                                                                                   | shot Lev     | vels    |        |      |               |  |
| Monthly *                                                                                     | Keep (       | 2       | -      | +    |               |  |
| Weekly *                                                                                      | Keep (       | 3       | -      | +    |               |  |
| 🖸 Daily *                                                                                     | Keep         | 5       | -      | +    |               |  |
| Hourly *                                                                                      | Keep (       | б       | -      | +    |               |  |
| 🗈 Boot                                                                                        | Keep         | 5       | -      | +    |               |  |
| * Scheduled tasi                                                                              | k runs once  | every l | hour   |      |               |  |
|                                                                                               |              |         |        |      |               |  |
|                                                                                               |              |         |        |      |               |  |
|                                                                                               |              |         |        |      |               |  |
| Stop cron em                                                                                  | ails for sch | eduled  | l task | S    |               |  |
| Sc                                                                                            | heduled      | l sna   | psł    | nots | s are enabled |  |
| Snapshots will be created at selected intervals if snapshot<br>disk has enough space (> 1 GB) |              |         |        |      |               |  |
| Previou                                                                                       | IS           | Ν       | lext   |      | Finish        |  |

|                            |                                                                  | Timeshift |       |                                      | + × |
|----------------------------|------------------------------------------------------------------|-----------|-------|--------------------------------------|-----|
|                            | 8 🖬 💥 C                                                          |           |       | :                                    | ≡   |
| Create Restore E           | Delete Browse Settings Wizard                                    | t         |       | M                                    | enu |
| Snapshot                   | System                                                           | Tags Comr | nents |                                      |     |
| 2017-11-14 16:42           | :07 LinuxMint 18.2 (sonya)                                       | 0         |       |                                      |     |
| 2017-11-14 16:53           | :01 LinuxMint 18.2 (sonya)                                       | 0         |       |                                      | - 1 |
| 2017-11-14 16:55           | :11 LinuxMint 18.3 (sylvia)                                      | 0         |       |                                      |     |
| 2017-11-28 11:44           |                                                                  |           |       |                                      |     |
| 2017-11-28 11:52           | :32 LinuxMint 18.3 (sylvia)                                      | В         |       |                                      |     |
| 2017-11-28 12:00           | :01 LinuxMint 18.3 (sylvia)                                      | В         |       |                                      |     |
| 2017-11-28 12:04           | :32 LinuxMint 18.3 (sylvia)                                      | В         |       |                                      |     |
| 2017-11-28 12:19           | :07 LinuxMint 18.3 (sylvia)                                      | В         |       |                                      |     |
| 2017-12-01 18:00           | :01 LinuxMint 18.3 (sylvia)                                      | D         |       |                                      |     |
| 2017-12-04 10:33           | :08 LinuxMint 18.3 (sylvia)                                      | B D       |       |                                      |     |
| 2017-12-05 11:00           | :01 LinuxMint 18.3 (sylvia)                                      | D         |       |                                      |     |
| 2017-12-06 11:00           | :01 LinuxMint 18.3 (sylvia)                                      | D         |       |                                      |     |
| Timesh                     | nift is active                                                   |           |       | 12 689,4 G                           | в   |
| Latest snap<br>Oldest snap | pshot: décembre 06, 2017 11:00<br>pshot: novembre 14, 2017 16:42 |           | Sna   | apshots Available<br>rsync /dev/sdb1 |     |

### EFI

### **10.1 SecureBoot**

Se depois de instalar o Linux Mint no modo EFI, você não conseguir inicializar devido a uma Violação de inicialização segura (Secure Boot Violation), você pode tentar uma das seguintes soluções:

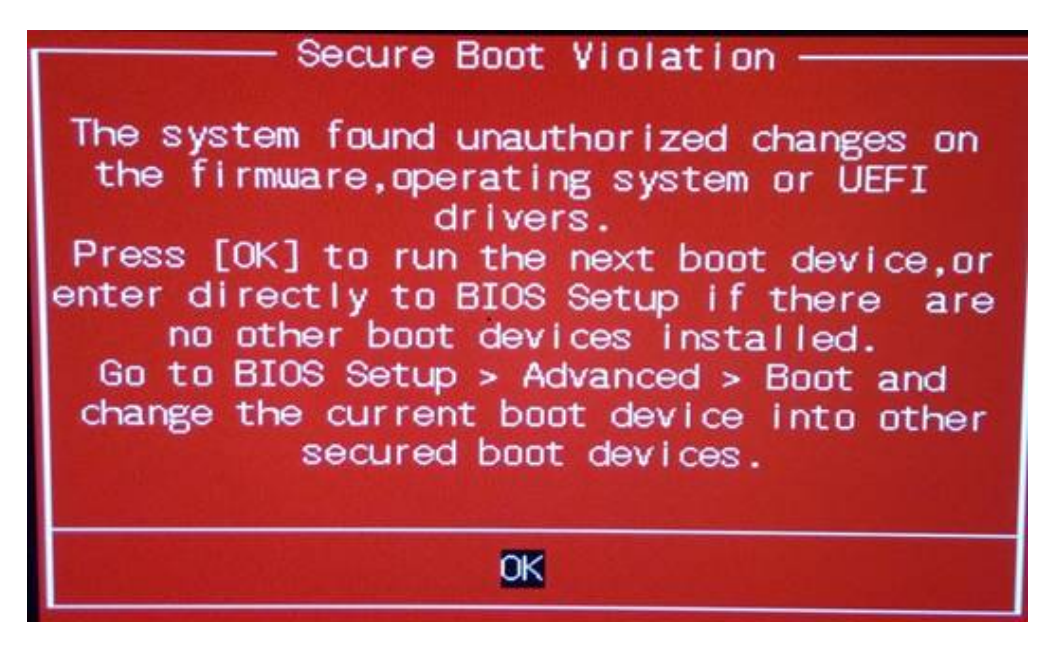

- Reinicie a instalação:
  - Conecte-se à Internet antes da instalação
  - Não selecione Instalar software de terceiros para gráficos e hardware Wi-Fi, Flash, MP3 e outras mídias.
- Desabilite a opção SecureBoot nas configurações da BIOS em seu computador.

**Nota:** Caso queira ver exemplos de como desabilitar o Secure Boot em diversos computadores, leia Managing EFI Boot Loaders for Linux: Dealing with Secure Boot (em inglês).

### 10.2 Ordem de boot EFI

Se depois de instalar o Linux Mint no modo EFI, o seu computador ignorar o menu de inicialização e iniciar diretamente no Windows (ou outro sistema operacional), provavelmente você precisará alterar a ordem de inicialização.

Para modificar a ordem de inicialização:

- 1. Inicialize o Linux Mint no modo live (com seu dispositivo USB ou DVD).
- 2. Abra o terminal.
- 3. Type sudo efibootmgr and press Enter.

Esse comando lista as opções de inicialização disponíveis e a ordem de inicialização.

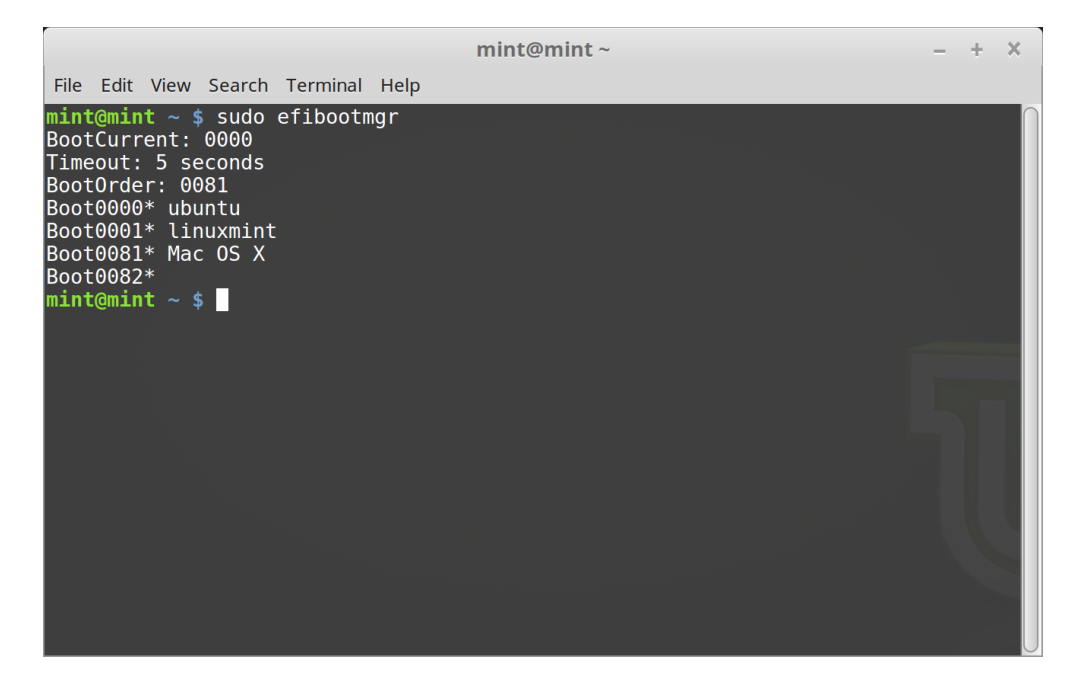

Na tela acima, há três tipos de opções de inicialização:

- ubuntu em 0000
- linuxmint em 0001
- Mac OS X em 0081

O BootOrder está com o valor 0081. Isso indica que o computador está tentando inicializar somente o Mac OS e não o Linux Mint.

Importante: Por razões técnicas, o Linux Mint usa ubuntu como nome na inicialização do EFI.

4. Para consertar a ordem de inicialização, digite sudo efibootmgr --bootorder XXXX, YYYY (onde XXXX e YYYY são as opções de inicialização do sistema operacional que você deseja inicializar).

| mint@mint ~                                                                                                    | - | + | × |
|----------------------------------------------------------------------------------------------------|---|---|---|
| File Edit View Search Terminal Help                                                                                                    |   |   |   |
| <pre>mint@mint ~ \$ sudo efibootmgrbootorder 0000,0081 BootCurrent: 0000 Timeout: 5 seconds Boot000er: 0000,0081 Boot0000* ubuntu Boot0001* linuxmint Boot0081* Mac OS X Boot0082* mint@mint ~ \$</pre> |   |   |   |
|                                                                                                    |   |   |   |

Na tela acima, sudo efibootmgr --bootorder 0000,0081 instrui o computador a tentar inicializar o Linux Mint (ubuntu sendo o nome de inicialização EFI do Linux Mint), e depois o Mac OS.

5. Reinicie o computador

**Nota:** Na tela acima, **0000** é a primeira opção de inicialização, que inicializa o menu do Grub do Linux Mint. Se o Grub falhar (ou se for ignorado com o comando **exit**), o computador seguirá com a ordem de inicialização e então tenta inicializar **0081**, que corresponde ao Mac OS.

### Opções de Boot

Algumas placas de vídeo e placas-mãe não funcionam bem com os drivers de código aberto presentes por padrão no Linux Mint.

### 11.1 Modo de compatibilidade

A opção mais fácil é selecionar modo de compatibilidade do menu de inicialização do dispositivo USB (ou DVD). Se isto não funcionar, você pode tentar a opção de inicialização nomodeset.

### 11.2 Opção de inicialização Nomodeset

No modo EFI, coloque a seleção na opção Iniciar Linux Mint e pressione e para modificar as opções de boot.

Substitua quiet splash por nomodeset e pressione F10 para inicializar.

No modo BIOS, coloque a seleção em Iniciar Linux Mint e pressione Tab para modificar as opções de inicialização.

Substitua quiet splash por nomodeset e pressione Enter para inicializar.

Repita esta operação depois da instalação no menu de inicialização do grub e leia *Drivers de hardware* para instalar drivers adicionais.

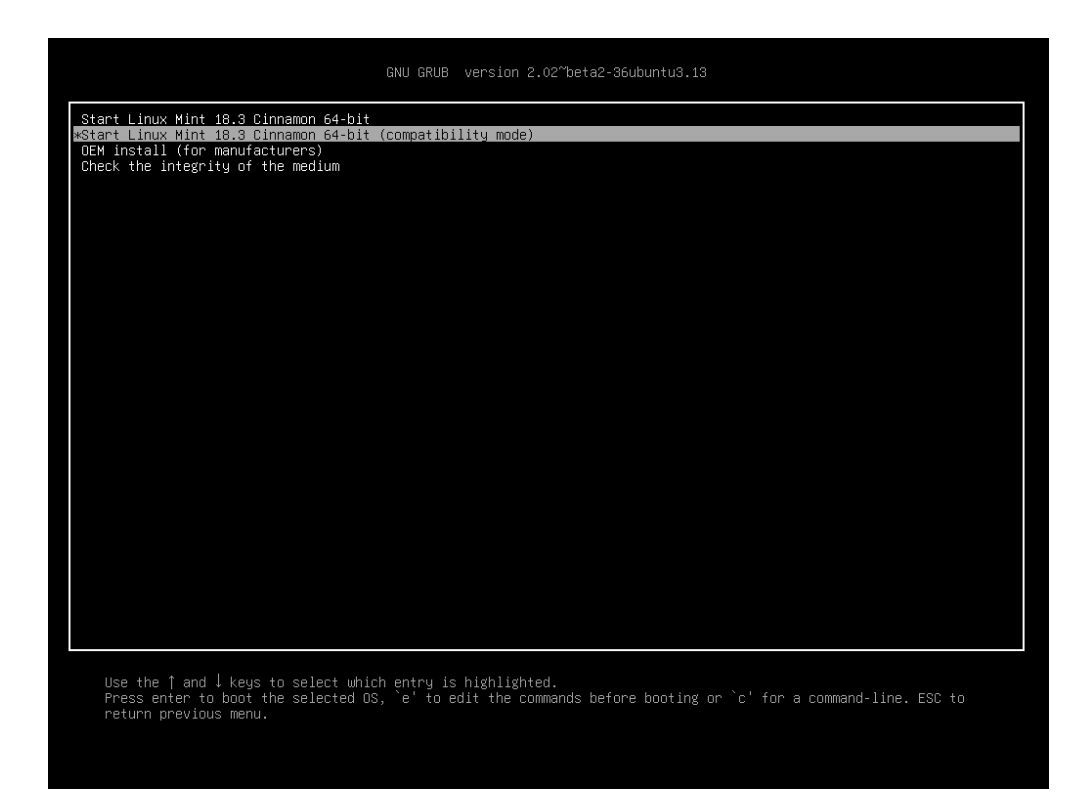

Fig. 1: Menu do Grub (Modo EFI)

| Γ | Welcome to Linux Mint 18.3 Cinnamon 64-bit                                                                                                    |
|---|----------------------------------------------------------------------------------------------------|
|   | Start Linux Mint<br>Start in compatibility mode<br>OEM install (for manufacturers)<br>Integrity check<br>Memory test<br>Boot from local drive<br>Press [Tab] to edit options |

Fig. 2: Menu do Isolinux (Modo BIOS)

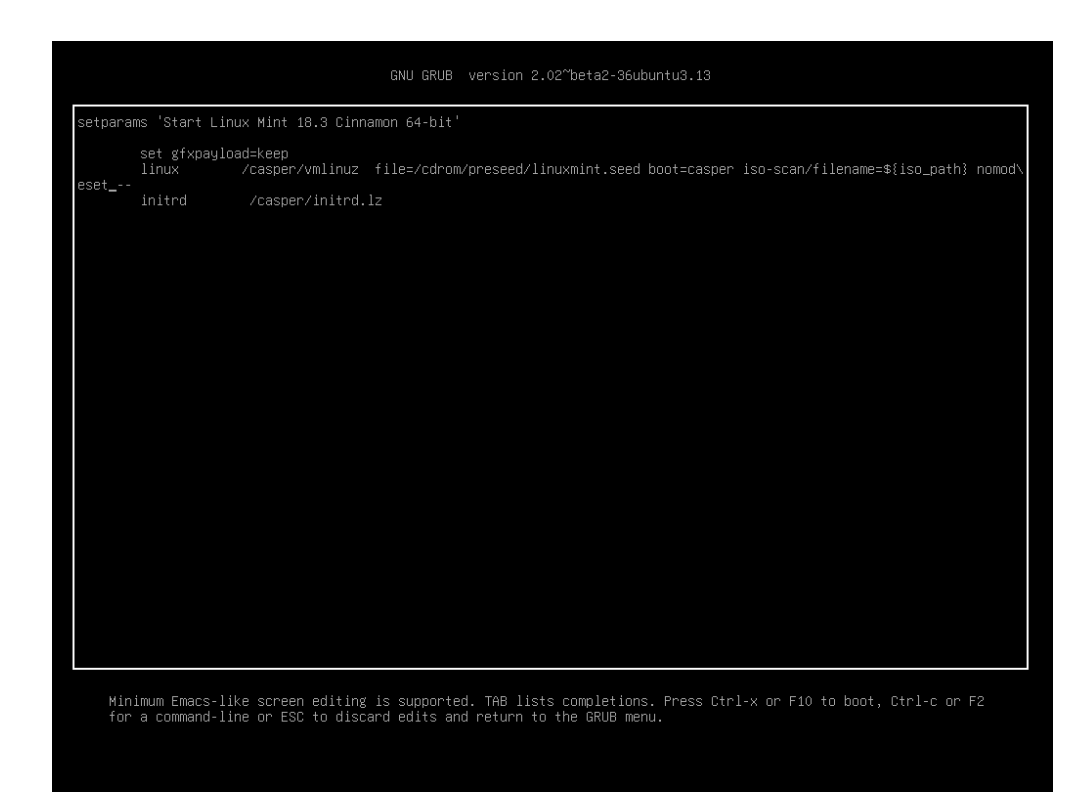

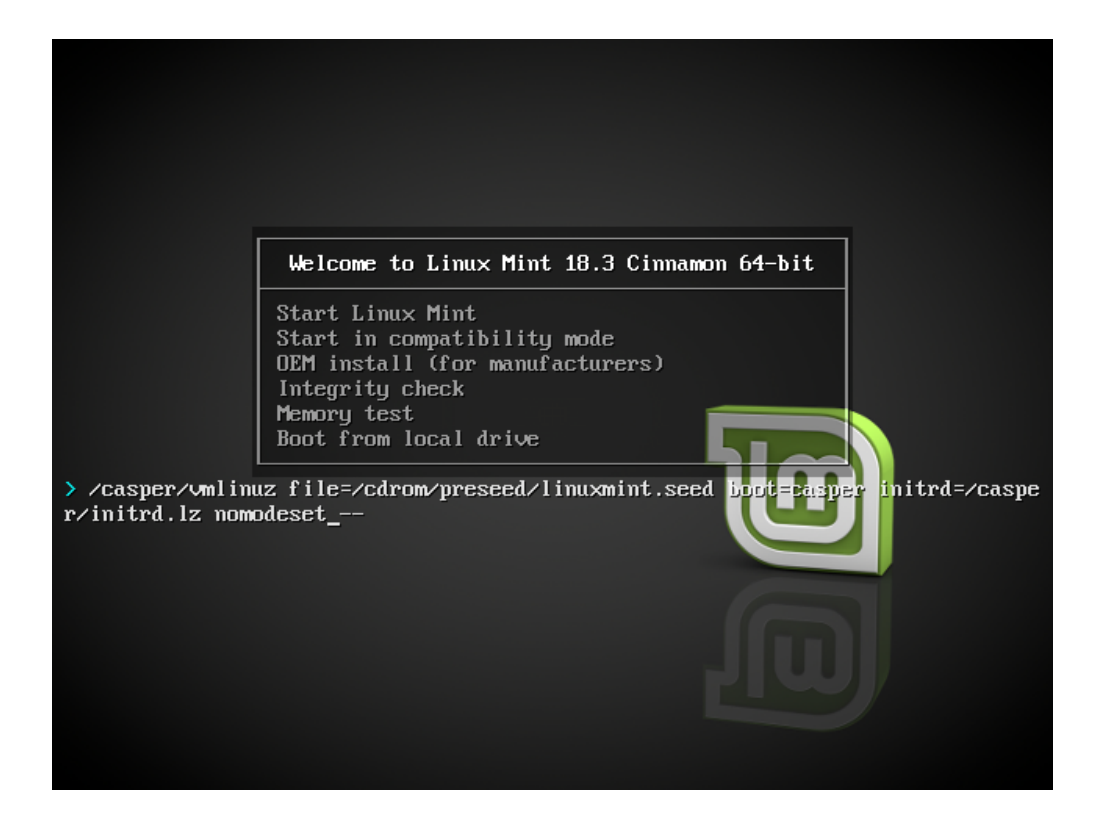

### 11.3 Outras opções de boot

Se ainda não conseguir iniciar, tente uma das seguintes opções:

- Tente nouveau.noaccel=1 ao invés de nomodeset.
- Após a instalação, utilize Advanced Options → Recovery mode do menu de inicialização e escolha resume.

### 11.4 Instale uma versão mais antiga

Se o seu computador tiver problemas de compatibilidade com a última versão do Linux Mint, instale uma versão anterior da mesma série do Mint Linux.

Por exemplo, se você não está conseguindo instalar o Linux Mint 18.3 (que vem com um kernel 4.10), instale o Linux Mint 18 (que vem com um kernel 4.4) e atualize para 18.3.

**Nota:** O primeiro lançamento de cada série utiliza um kernel LTS (Long Term Support - ou Suporte de Longo Prazo). A atualização dessa versão para a mais recente desta série não altera o kernel.

### Inicialização múltipla (Multi-boot)

### 12.1 Sempre instale o Windows primeiro

O Windows não detecta outros sistemas operacionais e não possui um menu de inicialização. Quando você o instala, ele sobrescreve sua sequência de inicialização e inicia diretamente no Windows.

O Linux Mint (e a maioria das distribuições Linux) detecta outros sistemas operacionais e cria um menu a partir do qual você pode escolher qual sistema inicializar.

Por esse motivo, se você quiser iniciar a inicialização ou inicialização múltipla (Multi-boot) com o Windows, é mais fácil e recomendado instalar o Windows primeiro, antes de instalar o Linux Mint.

### 12.2 Consertando a sequência de inicialização

Se o Windows sobrescrever sua sequência de inicialização:

- 1. Inicialize o Linux Mint no modo live (com seu dispositivo USB ou DVD).
- 2. Abra o terminal.
- 3. To list your partitions, type lsblk -f and press Enter.

Encontre a partição onde o Linux Mint está instalado. Na maioria dos casos, ela deve estar na única partição ext4. Na tela acima:

- sdb é o dispositivo USB (reconhecido pelo tipo iso9660 que corresponde a uma imagem ISO).
- sda é o disco rígido.
- sda4 é a partição do disco rígido sda, onde o Linux Mint está instalado.

Para listar o tamanho das partições, digite lsblk:

Para listar o nome das partições, digite blkid:

3. Monte a partição do Linux Mint e reinstale o menu do grub com os seguintes comandos.

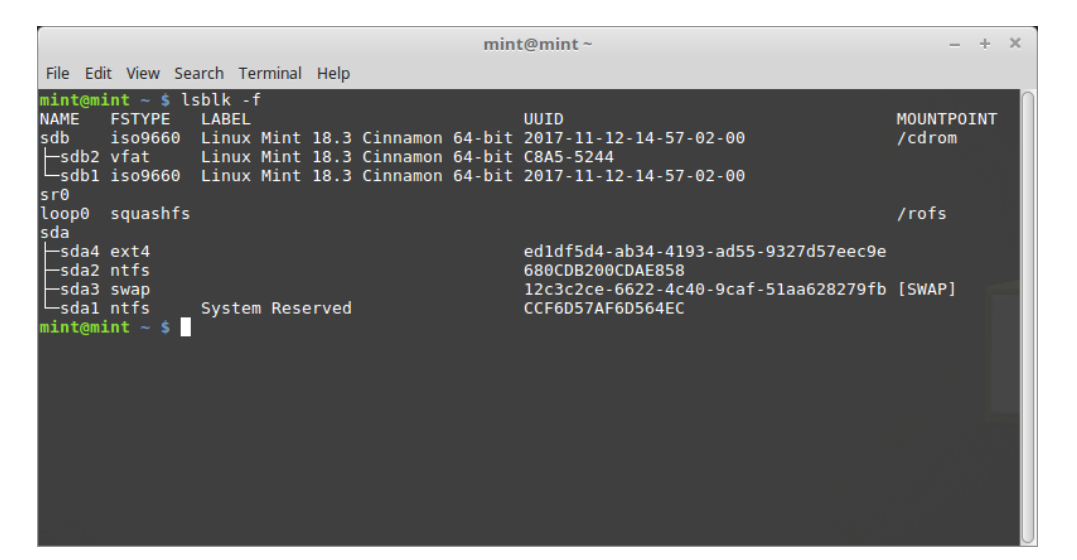

| mint@mint~                                                                                                    | -    | + | × |  |
|----------------------------------------------------------------------------------------------------|------|---|---|--|
| File Edit View Search Terminal Help                                                                                                    |      |   |   |  |
| <pre>mint@mint ~ \$ lsblk NAME MAJ:MIN RM SIZE R0 TYPE MOUNTPOINT sdb 8:16 1 7.56 0 disk /cdrom _sdb2 8:18 1 2.3M 0 part _sdb1 8:17 1 1.86 0 part sr0 11:0 1 1024M 0 rom loop0 7:0 0 1.76 1 loop /rofs sda 8:0 0 1.8T 0 disk _sda4 8:4 0 1.3T 0 part _sda2 8:2 0 488.36 0 part _sda3 8:3 0 7.56 0 part [SWAP] _sda1 8:1 0 100M 0 part mint@mint ~ \$</pre>                            |      |   |   |  |
| mint@mint ~         File Edit View Search Terminal Help         mint@mint ~ \$ blkid         /dev/sda1: LABEL="System Reserved" UUID="CCF6D57AF6D564EC" TYPE="ntfs" PARTUUID="ddd26158'/dev/sda2: UUID="680CDB200CDAE858" TYPE="ntfs" PARTUUID="ddd26158-02"         /dev/sda1: UUID="edldf5d4-ab34-4193-ad55-9327d57eec9e" TYPE="ext4" PARTUUID="ddd26158-04"         mint@mint ~ \$ | 3-01 | + | × |  |

sudo mount /dev/sda4 /mnt sudo grub-install --root-directory=/mnt /dev/sda

Aviso: Nos comandos acima, substitua /dev/sda4 e /dev/sda pelos nomes apropriados da sua partição do Linux Mint e do seu disco rígido.

### Particionando

### 13.1 Discos e partitições no Linux

Se você não está familiarizado com o esquema de nomeação Linux para dispositivos e partições, ou o conceito de sistemas de arquivos e pontos de montagem, leia:

- · A beginner's guide to disks and disk partitions in Linux
- Device Names in Linux
- Entendendo o sistema de arquivos do Linux

### 13.2 Partição /home dedicada

No Linux, o diretório /home é utilizado para armazenar dados dos usuários e suas preferências.

Esse diretório contém um subdiretório para cada conta de usuário. Se o seu nome é john, sua pasta pessoal será / home/john, seus downloads estarão em /home/john/Downloads, seus documentos em /home/john/Documentos, seus favoritos do Firefox estarão dentro de /home/john/.mozilla e assim por diante...

Ao colocar /home em uma partição dedicada, você separa os dados do usuário do resto do sistema operacional.

A vantagem é que você pode apagar o sistema operacional e substituí-lo sem afetar os dados do usuário.

Ao instalar o Linux Mint:

- 1. Atribua o ponto de montagem / à partição dedicada ao sistema operacional e informe ao instalador para formatála.
- 2. Atribua o ponto de montagem /home à partição dedicada aos dados do usuário, e se ela já tiver dados do usuário, certifique-se de informar ao instalador **para não formatá-la**.

**Aviso:** Não recomendamos este procedimento para usuários iniciantes. Um erro durante a instalação pode apagar todos os seus dados. Sempre faça backups, certifique-se de selecionar as partições certas e de revisar cuidadosamente as opções de formatação.

**Nota:** O sistema operacional Linux Mint ocupa cerca de 15 GB e cresce à medida que você instala softwares adicionais. Se você quer poupar espaço, dê a ela pelo menos 100 GB. Mantenha a maior parte do seu espaço livre para a partição home. Os dados do usuário (downloads, vídeos, fotos) ocupam muito mais espaço.

### Pre-instalando o Linux Mint (instalação OEM)

No menu de inicialização da ISO, OEM install é utilizado para pré-instalar o Linux Mint.

Essa opção é útil para:

- Fabricantes e revendedores que desejam instalar o Linux Mint em computadores que são vendidos aos seus clientes.
- Pessoas que querem vender ou dar seu computador a outra pessoa.

Quando você instala o Linux Mint no modo OEM, o sistema operacional é instalado com uma conta de usuário temporária e é preparado para o futuro proprietário do computador.

A conta de usuário é configurada pelo novo proprietário.

Para executar uma instalação OEM, siga as etapas abaixo:

- 1. Selecione OEM Install no menu do dispositivo USB (ou DVD).
- 2. Inicie o instalador e siga as instruções de instalação.
- 3. Reinicie o computador
- 4. Altere as configurações do sistema ou instale um software adicional, se quiser.
- 5. Quando estiver pronto, clique em *Preparo para enviar para o usuário final*, digite a senha que você escolheu durante a instalação, clique em *OK* e desligue o computador.

Quando o novo proprietário do computador iniciar o computador, aparecerá a seguinte tela:

O novo proprietário selecionará seu nome de usuário, senha, layout de teclado, idioma, fuso horário e todos os detalhes relevantes para criar sua conta de usuário.

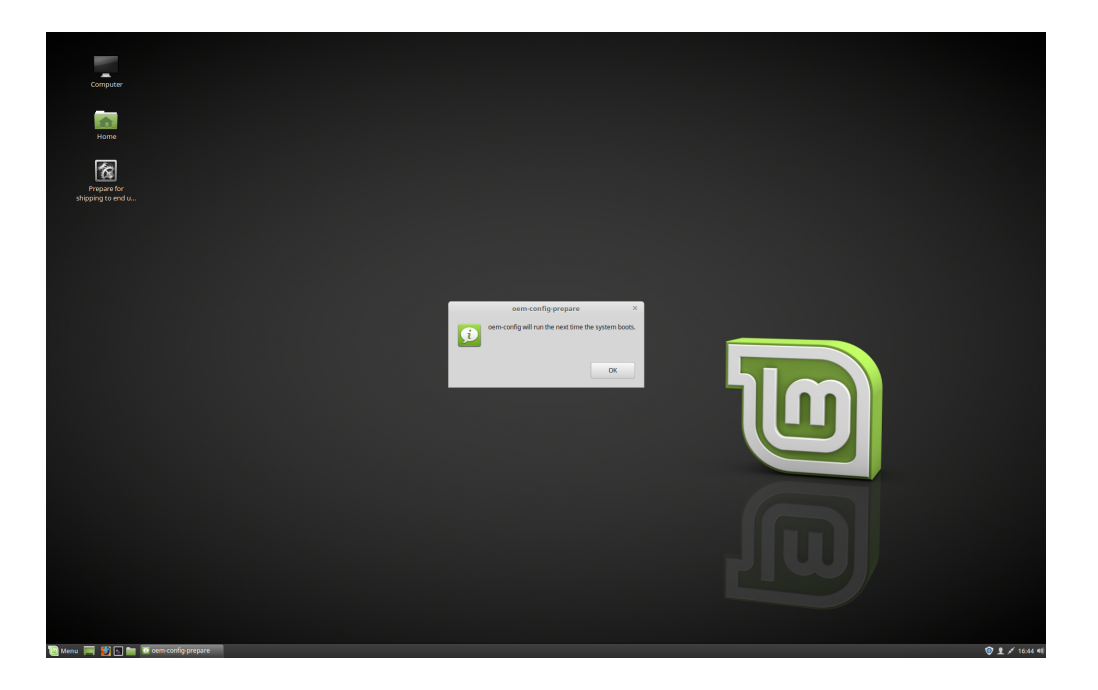

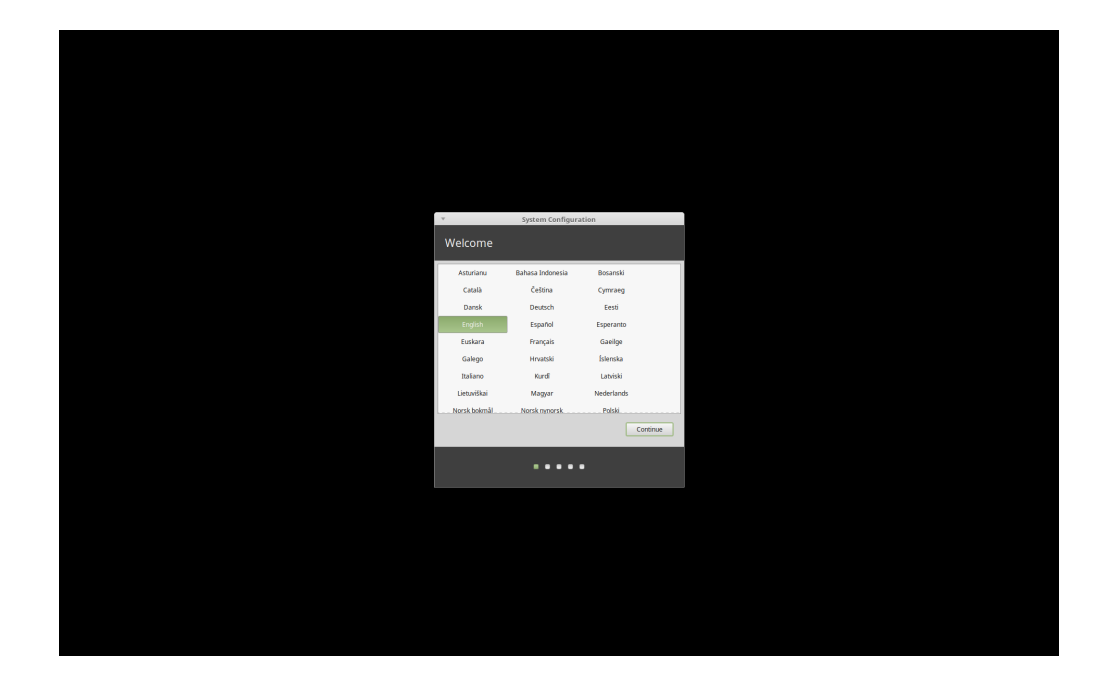

### Onde encontrar ajuda

Muitos usuários terão o prazer em ajudá-lo e orientá-lo através de seus primeiros passos com o Linux, se você for legal e paciente com eles e fornecer a informação que eles precisam para entender os problemas que você está enfrentando.

### 15.1 Os fóruns

O melhor lugar para encontrar ajuda é no Fórum do Linux Mint.

Dica: Procure nos fóruns antes de perguntar, caso alguém já tenha feito a mesma pergunta.

#### 15.2 The chat rooms

Another great place to find help is in the Chat Rooms.

**Dica:** Muitas pessoas se conectam a sala de chat, e a maioria dão uma olhada de vez em quando. Seja paciente ao perguntar. Não fique repetindo a mesma pergunta e se mantenha conectado até receber uma resposta. As vezes, pode levar algumas horas para alguém a veja e responda. Não desista depois de alguns minutos. Pode ser frustrante para você, mas também pode ser para outros que verão sua pergunta e não poderão responder porque você saiu.

### 15.3 Recursos da comunidade

A seção tutorial (em inglês) é útil para encontrar tutoriais sobre o Linux Mint.

O banco de dados de hardware (em inglês) é útil para saber quais hardwares são compatíveis.

### 15.4 Comunidades Locais

Para buscar ajuda em seu idioma, utilize as Comunidades Locais.